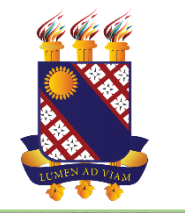

## PRONATEC

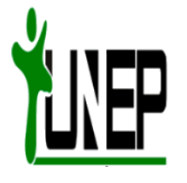

# BIBLIOTEC

### **BIBLIOTECA VIRTUAL DO PRONATEC/FUNECE**

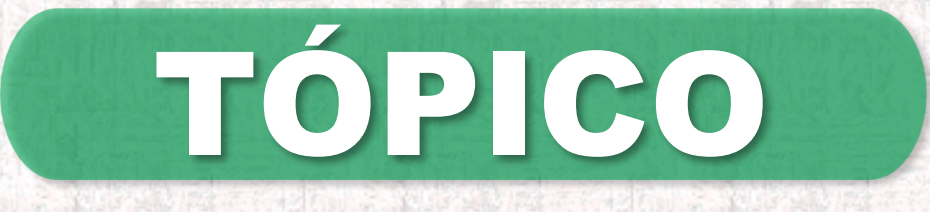

• PRIMEIRO ACESSO (Conhecendo o Sistema)

### **PRIMEIRO ACESSO**

#### Acesse o BIBLIOTEC pelo site do PRONATEC/FUNECE ou em https://bibliotec.uece.br

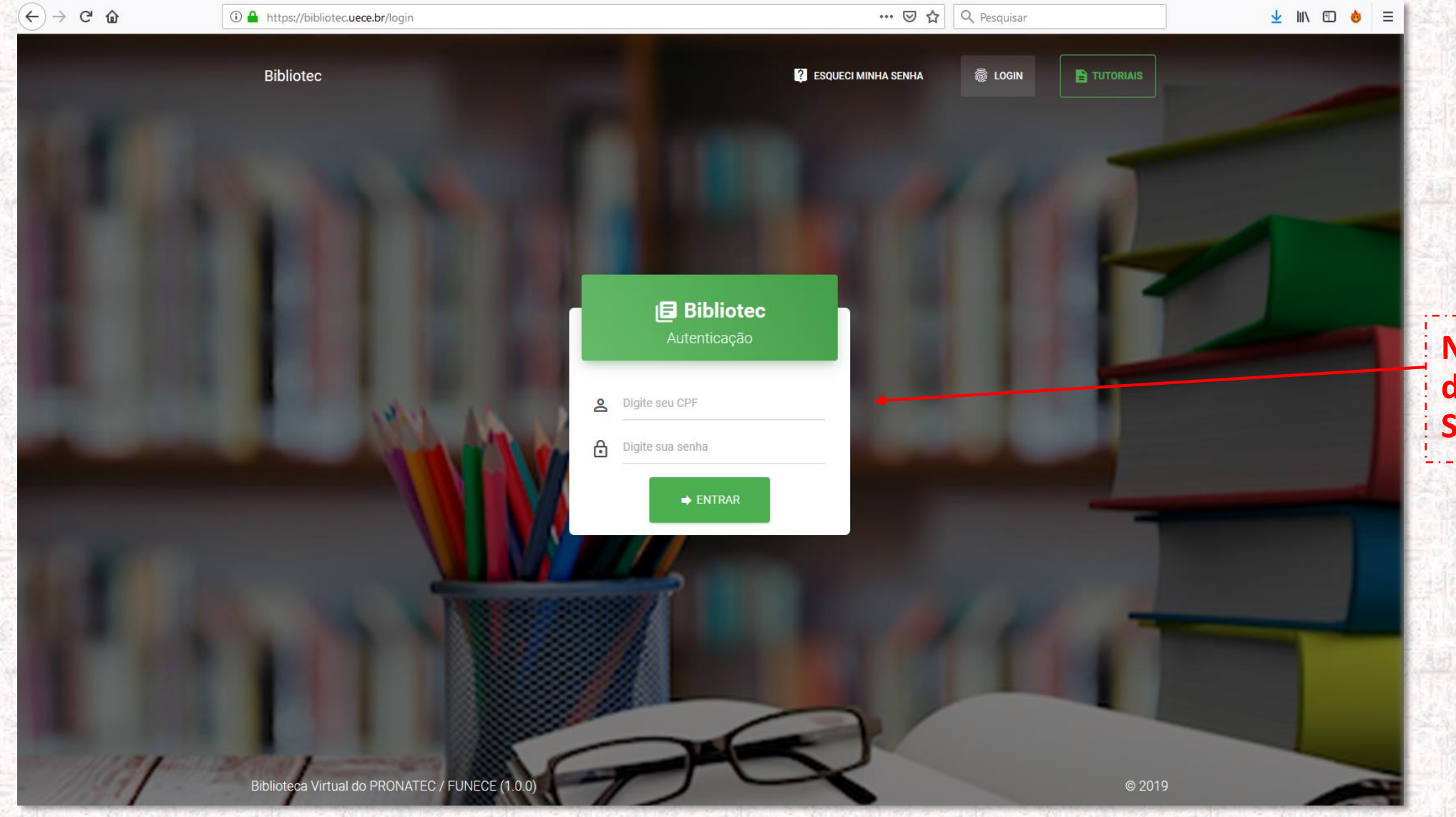

Na tela de Login, digite seu CPF e sua Senha de acesso **PRIMEIRO ACESSO** 

#### **TELA INICIAL DO SISTEMA BIBLIOTEC**

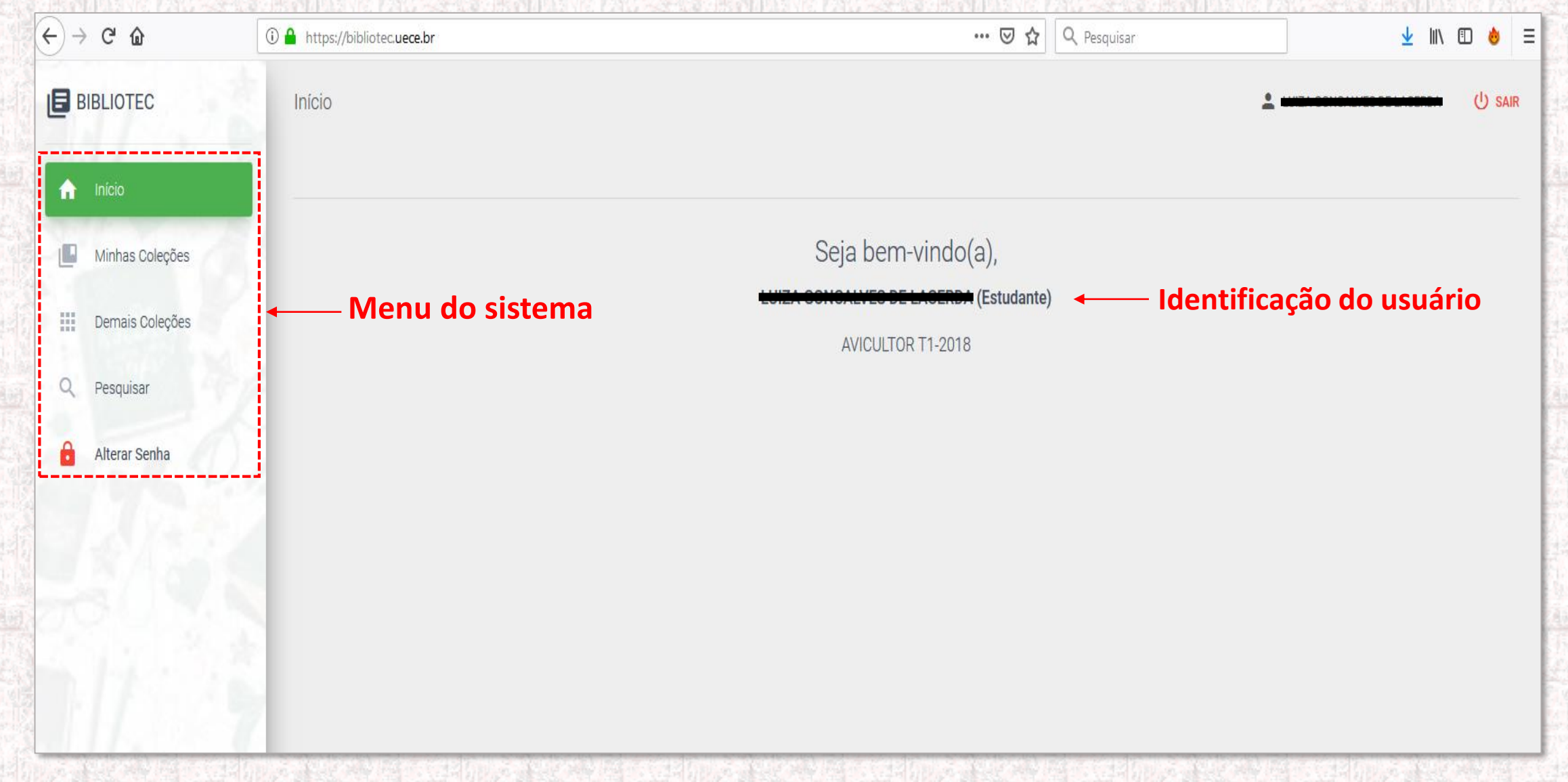

## **PRIMEIRO ACESSO**

#### APRESENTAÇÃO DOS ÍTENS DE MENU

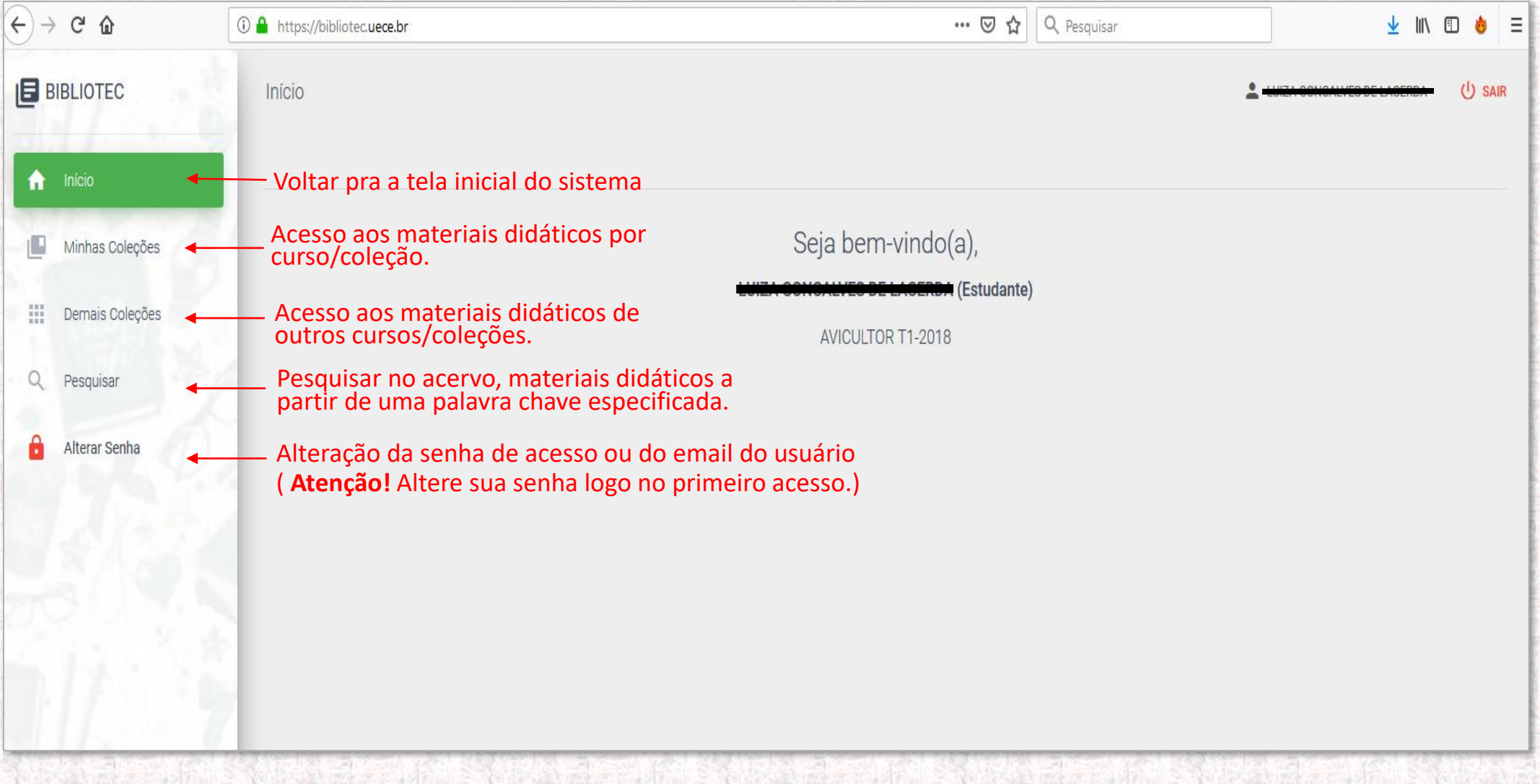

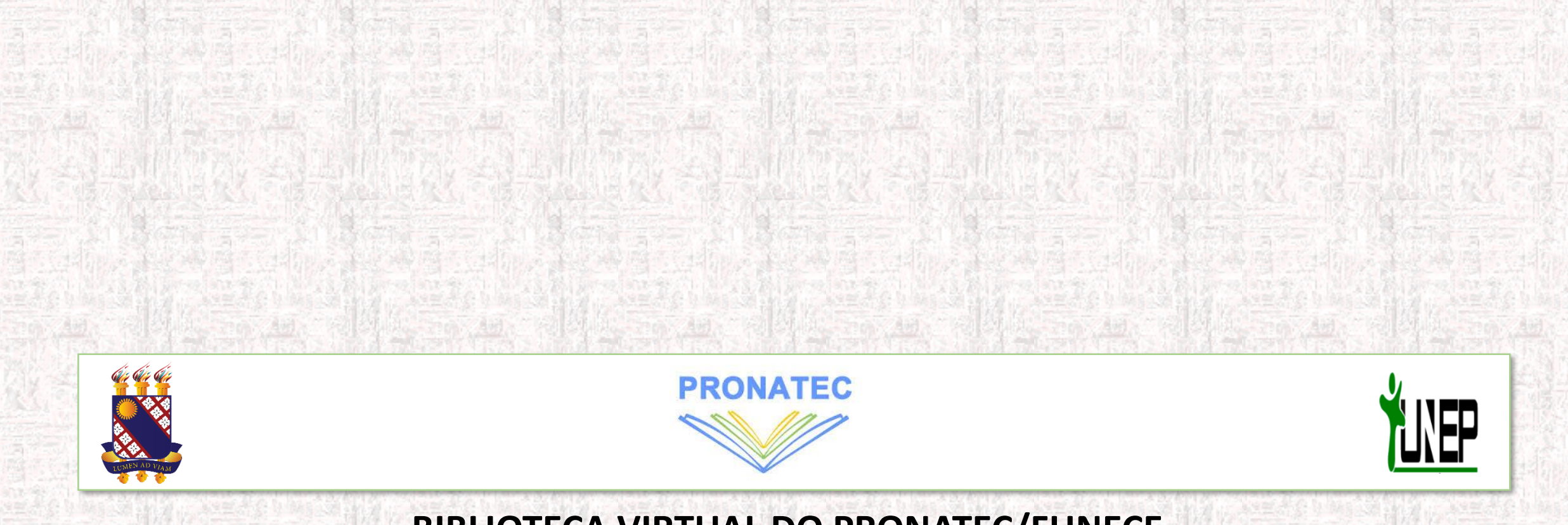

**BIBLIOTECA VIRTUAL DO PRONATEC/FUNECE**